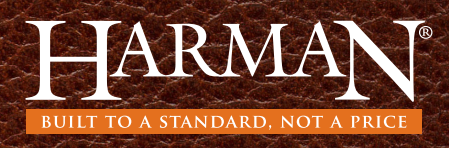

### Quick Start for EASY Touch Control

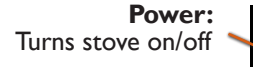

Displays actual room temperature

Menu: Allows you to scroll through 3 additional menus

Whisper Mode: Shows if "Whisper" is on or off"

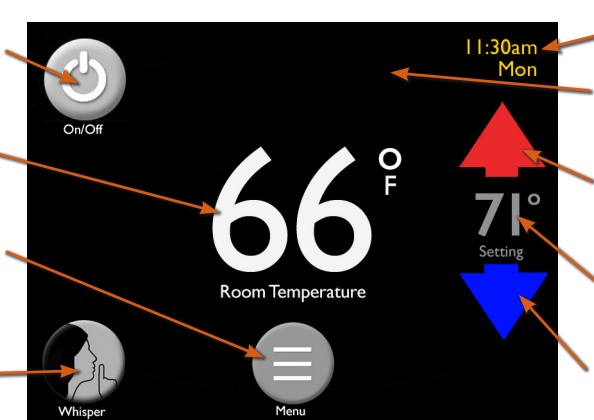

**Displays Day & Time** 

Message Display Area: Prompts and messages will appear in top center of screen

Red Arrow: Increases desired room temperature

**Setting:** Displays current set temperature

Blue Arrow: Decreases desired room temperature

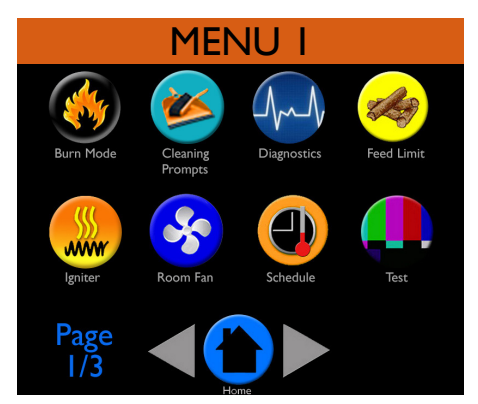

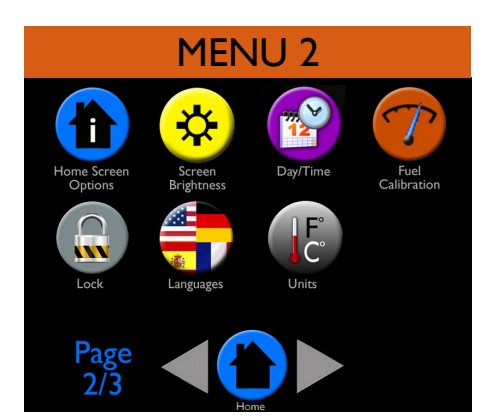

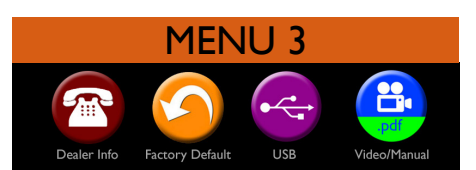

- Burn Mode: Choose "Room Temperature" or "Constant Burn"
- Cleaning Prompts: Check cleaning status
- Diagnostics: 6 pages of live performance data
- Feed Limit: Adjust the feed rate for proper level of fuel/ash on burn pot
- Igniter: Choose between "Automatic Ignition" or "Manual Ignition"
- Room Fan: "Auto Fan" for automatic adjustment, "Constant Fan" to choose the fan speed
- Schedule: Program days, times, and temperatures to fit your heating needs
- Test: Test electrical components
- Home Screen Options: Select extra data to be displayed on home screen
- Screen Brightness: Set desired active and inactive brightness
- Day/Time: Set the day and time needed for scheduling feature
- Fuel Calibration: Drag bar to calibrate the "Hours Until Empty" accuracy
- Lock: Choose to lock your home screen
- Languages: Choose your preferred language
- Units: Choose "Fahrenheit" or "Celsius" and "Pounds" or "Kilograms"
- Dealer Information: Your Authorized Dealer's contact information
- Factory Defaults: Allows you to reset to factory settings
- **USB:** Shows the USB menu
- Video/Manual: Scan QR code to view manuals and use & care video

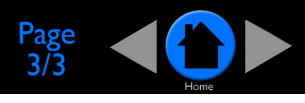

## Quick Start for EASY Touch Control, continued

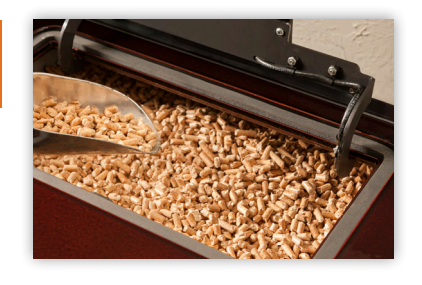

Fill the Hopper with Pellets

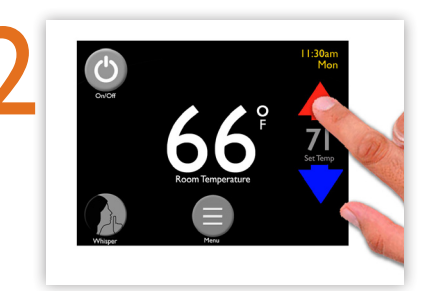

Use the Arrows to set room temperature

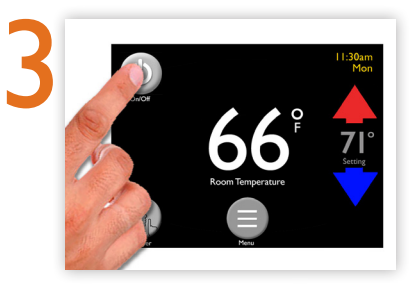

Touch the Power Icon

# Set Schedule

| Schedule Enabl           | ed            |                            |               |                | Μ  | 6:00am<br>70°   | 7:30am<br>65°           | 5:30pm<br>72° | 10:30pm<br>68° |
|--------------------------|---------------|----------------------------|---------------|----------------|----|-----------------|-------------------------|---------------|----------------|
|                          | Wake          | Away                       | Home          | Sleep          | ΤU | 6:00am<br>70°   | 7:30am<br>65°           | 5:30pm<br>72° | 10:30pm<br>68° |
| Schedule                 | 6:00am<br>68° | 8:00am<br>68°              | 5:00pm<br>68° | 10:00pm<br>68° | W  | 6:00am<br>72°   | 7:30am<br>65°           | 5:30pm<br>72° | 10:00pm<br>67° |
|                          | Time          |                            |               |                | ΤН | 6:00am<br>72°   | 8:00am<br>65°           | 6:00pm<br>70° | 9:30pm<br>70°  |
|                          |               | . J.00                     | Whispe        | er             | F  | 6:00am<br>70° 🔵 | 8:00am<br>65°           | 6:00pm<br>72° | 11:00pm<br>68° |
| Schedule OFF Schedule On | Iem           | p: 66°                     |               |                | SA | 9:00am<br>72°   | 10:30am<br>62°          | 8:30pm<br>72° | 11:30pm<br>67° |
|                          |               | Exit Review Copy Day Paste |               |                | SU | 9:00am<br>72°   | l I:00am<br>62°         | 7:00pm<br>70° | 10:00pm<br>68° |
| Home                     | Exit          |                            |               |                |    | Back            | Touch Any Block to Edit |               |                |

- Step I: Choose day
- **Step 2:** Set wake time (highlighted by yellow box)

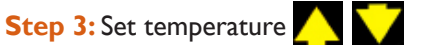

Step 4: Choose "Whisper Mode" on/off

Step 5: Touch "Away", "Home", or "Sleep" to highlight, then set time and temperature

#### Copy Schedule

- Copy this day's schedule
- Choose day for this schedule
- Paste into each day you want this schedule

#### **Review Schedule**

- Press any block to edit, if needed, or select "Back" to return to previous menu
- Touch "Exit" when finished scheduling all 7 days

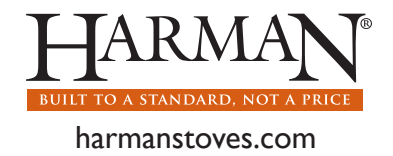

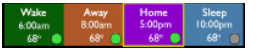